### ALLEGATO N. 1 - CIRCOLARE DI SERVIZIO N. 299

#### Procedura caricamento voti, scrutinio finale per tutti i docenti

#### Per tutti i docenti

- Accedere al registro elettronico didup
- Cliccare su scrutini
- Cliccare su caricamento voti
- Cliccare sulla classe desiderata
- Scegliere dalla lista: proposte di voto scrutinio finale
- Selezionare: voti e assenze
- Cliccare su avanti in alto a destra
- Cliccare sulla propria materia in alto alla colonna
- Cliccare su azioni in alto a destra
- Cliccare su importa voti dal registro elettronico
- Dopo aver controllato il periodo dal 1-02-2020 allo 08-06-2020 (in alto), cliccare su determina il voto da importare come media complessiva dei voti
- Cliccare importa in alto a destra
- Cliccare sui voti e approssimarli per eccesso o per difetto
- Cliccare su salva in alto a destra

#### Per tutti i docenti che presentano alunni con una insufficienza, Piano di Apprendimento Individualizzato

Dopo aver caricato i voti, le informazioni da riportare nel PAI potranno essere inserite, da parte del docente, nel campo giudizio sintetico utilizzando la seguente procedura.

- Cliccare sulla lente (ricerca) in corrispondenza dell'alunno con insufficienza.
- Cliccare su seleziona in corrispondenza della dicitura:L'alunno ha riportato carenze nella disciplina imputabili a: ...... etc.
- Compilare il giudizio sintetico cliccando 2 volte all'interno del rettangolo.
- Cliccare su salva in alto a destra.

#### Programmi

# 1)I docenti che hanno caricato il programma su argo possono modificarlo e scaricarlo sul desktop utilizzando le seguenti procedure:

#### procedura per modificare lo stato di svolgimento da non svolto a svolto

- Entrare nel registro elettronico didUp
- Cliccare su didattica
- Cliccare su programma scolastico
- Selezionare la classe
- Selezionare la materia
- Cliccare sul primo modulo
- Selezionare il primo argomento
- inserire nello stato svolgimento svolto
- Salvare in alto a destra
- Ripetere per tutti gli argomenti svolti.

#### Per modificare un modulo o gli argomenti:

• Cliccare sul modulo da modificare

Nella descrizione è possibile modificare aggiungendo didattica a distanza: ...... se il modulo è stato svolto durante il periodo di dad.

| ORD. † | DESCRIZIONE MODULO                                                         |
|--------|----------------------------------------------------------------------------|
| 1      | Insiemi e relazioni                                                        |
| 2      | Insiemi numerici                                                           |
| 3      | Calcolo letterale                                                          |
| 4      | Equazioni lineari                                                          |
| 5      | Didattica a distanza: Divisione e scomposizione di polinomi                |
| 6      | Didattica a distanza: Frazioni algebriche ed equazioni fratte e letterarie |
| 7      | Didattica a distanza: Disequazioni lineari                                 |
| 8      | Geometria Euclidea                                                         |

#### Se si vuole aggiungere un modulo basta:

- Cliccare in alto a destra Aggiungi modulo
- Inserire num Ordine e descrizione Modulo
- Cliccare salva in alto a destra

#### Se si vuole aggiungere un argomento:

- Cliccare sul modulo inserito
- Cliccare su aggiungi argomenti
- Inserire num. Ordine e descrizione Argomento
- Inserire nello stato svolgimento svolto
- Cliccare salva in alto a destra.
- Ripetere procedura se si vogliono inserire più argomenti.

# Per scaricare il programma sul desktop

- Accedere al registro elettronico didaup
- Cliccare su stampa
- Cliccare su registri
- Cliccare su registro del professore
- Cliccare su moduli e argomenti
- Selezionare la classe desiderata
- Cliccare sulla materia
- Cliccare su stampa

|                                                                                                    | Ministero dell'Istruzione, dell' Univ<br>ISTITUTO D'ISTRUZIONE SECONDARIA SUI<br>VIA ALDO MORO, 1- 85024 LAVELLO (PZ) - C.F. 9                                                        | versità e della Ricer<br>PERIORE - "G. SOLIN<br>93001760763 – Cod. Univ. | Ca<br>IENE" -<br>UFZUGU                                                   |                                                                            |
|----------------------------------------------------------------------------------------------------|----------------------------------------------------------------------------------------------------|--------------------------------------------------------------------------|---------------------------------------------------------------------------|----------------------------------------------------------------------------|
| Istituto Tecnico Economico<br>Assuniastrazione Pinanza Marketing<br>Sisteni Informativi Aziendali<br>PZTD011014 | Istituto Tecnico Tecnologico<br>Agraria Agroalimentaro Agroindustria<br>Produzioni e Tratformazioni - Vitetorium ed Enologia<br>Gestione dell'ambiente e del territorio<br>PZTA01101N | <u>Liceo Classico</u><br>P2PC011015                                      | Liceo Scientifico<br>Liceo Scientifico Scienze<br>applicate<br>PZPC011015 | <u>Percorso di II</u><br><u>Livello</u><br>Serale per Adulti<br>PZTD01150C |
|                                                                                                    | SEDE PALAZZO SAN GERVASIO - '                                                                                                    | "C. D'ERRICO"                                                            |                                                                           |                                                                            |
| Istituto Tecnico Economic<br>Amministrazione Finanza Marketi<br>Sistemi Informativi Aziendali<br>PZTD011025     | o<br>sg <u>Liceo Linguistico</u><br>PZPM011019                                                                                                    |                                                                          | <u>Percorso di II Livello</u><br>Serale per Adulti<br>PZTD01152E          |                                                                            |
| D.S. 0972 88146 - D.S.G                                                                                         | A. 0972 83956 - SEGR. 0972 83956 - I.T.T. 09<br>pzis01100t@istruzione.it pzis01100<br>ativa privacy: https://www.solimenelayello.gr                                                   | 72 88644 - SEDE PALA<br>tepec.istruzione.it                              | ZZO SAN GERVASIO                                                          | 972 44488                                                                  |

Elenco dei capitoli con i relativi argomenti

Classe: 1AS SCIENTIFICO LICEO CLASSICO "G.SOLIMENE" (LI02)
Docente: MUSTO IDA Materia: MATEMATICA

| Ord. | Argomenti del Programma                                                                                                    | Stato Svolgimento | Data Svolg. |
|------|----------------------------------------------------------------------------------------------------|-------------------|-------------|
| 1    | Insiemi e relazioni                                                                                                    |                   |             |
|      | 1.1 Che cos'è un insieme                                                                                                    | Svolto            |             |
|      | 1.2 Operazioni con gli insiemi:Unione, intersezione, differenza, partizione di un<br>insieme, Complementare di un insieme e prodotto cartesiano | Svolto            |             |
|      | 1.3 Preposizioni atomiche e molecolari                                                                                                    | Svolto            |             |
|      | 1.4 Connettivi logici: negazione, congiunzione, disgiunzione inclusiva ed esclusiva,<br>implicazione, coimplicazione.                           | Svolto            |             |
|      | 1.5 tabelle di verità                                                                                                    | Svolto            | 2           |
|      | 1.6 Quantificatori                                                                                                    | Svolto            |             |
|      | 1.7 Che cos'è una relazione e sua rappresentazione: elencazione, tabella a doppia<br>entrata, diagramma a frecce, diagramma cartesiano, grafi   | Svolto            |             |
|      | 1.8 Relazione inversa                                                                                                    | Svolto            |             |

• Scaricare il documento sul desktop.

# N.B. Il documento dovrà essere caricato su classroom e sulla bacheca della classe desiderata con obbligo di presa visione dei rappresentanti della classe.

**2)I docenti che non hanno caricato il programma su argo** possono caricarlo utilizzando la seguente procedura:

- Entrare nel registro elettronico didUp
- Cliccare su didattica
- Cliccare su programma scolastico
- Selezionare la classe
- Selazionare la materia
- O Clicca su aggiungi modulo in alto a destra
- Cliccare su Num Ordine e inserire 1
- Cliccare nel rettangolo Descrizione Modulo e inserire il titolo del modulo es. Insiemi numerici
- Salvare in alto a destra
- Cliccando su aggiungi modulo in alto a destra e ripetendo la procedura precedente  $\bigcirc$  possiamo inserire tutti i moduli desiderati.
- Cliccare su un modulo inserito es Insiemi numerici
- Cliccare su aggiungi argomento in alto a destra
- \*Inserire il Num Ordine: es. 1
- Inserire la Descrizione Argomento: es. Insieme dei numeri naturali
- Inserire nello Stato Svolgimento: Svolto
- Cliccare salva in alto a destra
- Cliccando su aggiungi Argomento in alto a destra e ripetendo la procedura precedente \* inseriamo tutti gli argomenti desiderati del modulo Insiemi numerici.

3)I docenti che non hanno caricato il programma su argo possono utilizzare un loro file e caricare i programmi direttamente su classroom e sulla bacheca di classe con obbligo di presa visione dei rappresentanti di classe.

# Relazioni

Una volta compilate le relazioni caricarle seguendo la procedura della circolare n.292